# INSTALLATION IMPRIMANTE UNIVERSELLE MacOS & GNU/Linux

Campus d'Albi, le vendredi 13 novembre 2020

## Préambule – Comment fonctionne le nouveau système d'impression Papercut

Ce service est ouvert à tous les personnels Champollion.

Le nouveau service d'impression Papercut vous permet d'imprimer sans vous soucier du lieu où vous allez retirer vos travaux d'impression, grâce à l'utilisation d'une imprimante dite « universelle ».

Cette seule imprimante vous permettra d'envoyer vos travaux d'impression sur tous les points d'impression Champollion (photocopieurs) quelque soit le campus.

N. B. : cela ne fonctionne pas avec les imprimantes de bureau.

# 0 – Prérequis pour utiliser le service d'impression Papercut

- Disposer d'identifiants numériques Champollion.
- Être connecté au réseau filaire, ou connecté à Eduroam.
- Avoir téléchargé le pilote de l'imprimante SHARP\_MX-3051.ppd via le lien suivant:

https://numerique.univ-jfc.fr/sites/numerique.univ-jfc.fr/files/Sharp-pilote-linux-mac.ppd

• Le nom de votre compte sur votre ordinateur doit être le même que votre identifiant Champollion, ceci afin que le serveur d'impression Papercut puisse associer vos impressions à votre compte numérique.

Si ce n'est pas le cas, vous pouvez suivre les documentations suivantes :

Attention, il ne suffit pas de changer le nom d'affichage de votre compte, suivez bien la documentation.

- <u>http://doc.ubuntu-fr.org/tutoriel/changer\_un\_identifiant\_de\_compte</u> [pour Ubuntu]
- <u>https://support.apple.com/fr-fr/HT201548</u> [pour MacOS]

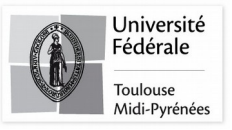

## 1 - Installation de l'imprimante universelle

• Ouvrez, dans un navigateur web, la page suivante : http://localhost:631

Il s'agit d'une interface web qui permet de gérer les imprimantes sur votre ordinateur.

Sur MacOS, il se peut que la page affiche « Web interface is disabled ». Si c'est le cas,ouvrez un terminal (en cliquant sur la loupe en haut à droite de votre écran, puis en tapant « terminal » dans le champ de recherche), puis entrez la commande « cupsctl WebInterface=yes » (sans les guillemets), puis validez avec la touche Entrée. Enfin, actualisez la page <u>http://localhost:631</u>.

• La page suivante s'affiche :

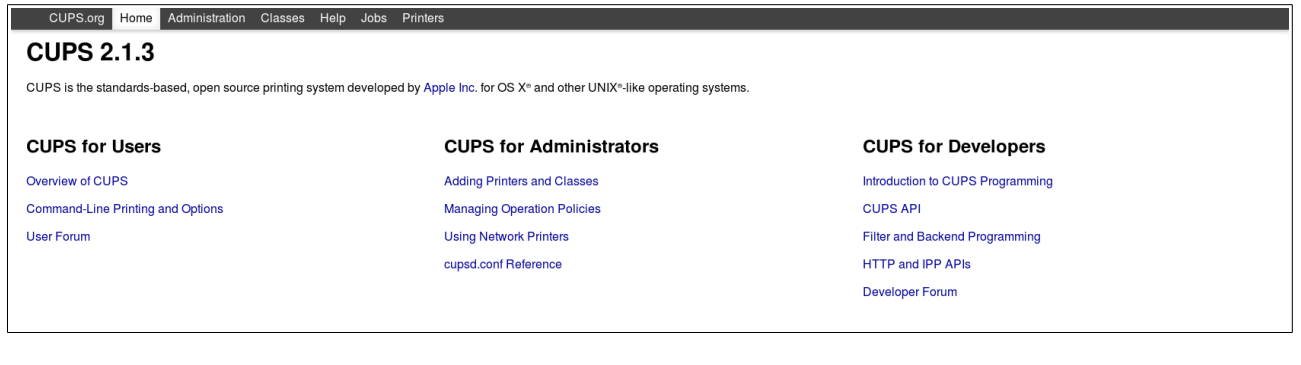

#### Cliquez sur l'onglet Administration.

| CUPS.org Home Administration plasses Help Jo<br>CUPS 2.1.3                                                                                                  | obs Printers                |                                  |  |  |
|----------------------------------------------------------------------------------------------------|-----------------------------|----------------------------------|--|--|
| CUPS is the standards-based, open source printing system developed by Apple Inc. for OS X <sup>e</sup> and other UNIX <sup>e</sup> -like operating systems. |                             |                                  |  |  |
| CUPS for Users                                                                                                    | CUPS for Administrators     | CUPS for Developers              |  |  |
| Overview of CUPS                                                                                                    | Adding Printers and Classes | Introduction to CUPS Programming |  |  |
| Command-Line Printing and Options                                                                                                    | Managing Operation Policies | CUPS API                         |  |  |
| User Forum                                                                                                    | Using Network Printers      | Filter and Backend Programming   |  |  |
|                                                                                                    | cupsd.conf Reference        | HTTP and IPP APIs                |  |  |
|                                                                                                    |                             | Developer Forum                  |  |  |
|                                                                                                    |                             |                                  |  |  |

### • Puis sur Add Printer.

| CUPS.org Home Administration Classes Help Jobs Printers |                                                                          |
|---------------------------------------------------------|--------------------------------------------------------------------------|
| Administration                                          |                                                                          |
| Printers                                                | Server                                                                   |
| Add Printer Ind New Printers Manage Printers            | Edit Configuration File View Access Log View Error Log View Page Log     |
| Classes                                                 | Server Settings:                                                         |
| Add Class Manage Classes                                | Share printers connected to this system Allow printing from the Internet |
|                                                         | Allow remote administration                                              |
| Jobs                                                    | Allow users to cancel any job (not just their own)                       |
| Manage Jobs                                             | Save debugging information for troubleshooting                           |
|                                                         | Change Settings                                                          |

Institut National Universitaire Champollion Place de Verdun 81000 Albi

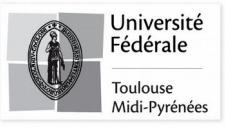

• Rentrez l'identifiant et le mot de passe de votre ordinateur.

|                | A uthen tification requise                                                                                  | • |
|----------------|----------------------------------------------------------------------------------------------------|---|
| and a          | Le site http://localhost:631 demande un nom d'utilisateur et un mot de passe. Le site indique :<br>« CUPS » |   |
| Utilisateur :  |                                                                                                    |   |
| Mot de passe : |                                                                                                    |   |
|                | Annuler OK                                                                                                  |   |

• Sélectionnez Internet Printing Protocol (ipps), puis cliquez sur Continuer.

| Ajouter une imprimante           |                                                                                                    |
|----------------------------------|----------------------------------------------------------------------------------------------------|
| Imprimantes locales:             | <ul> <li>Serial Port #1</li> <li>Serial Port #2</li> <li>LPT #1</li> </ul>                                                                                                    |
| Imprimantes Réseaux Découvertes: |                                                                                                    |
| Autres Imprimantes Réseau        | <ul> <li>Internet Printing Protocol (ipps)</li> <li>Internet Printing Protocol (http)</li> <li>Internet Printing Protocol (https)</li> <li>Internet Printing Protocol (ipp)</li> <li>Internet Printing Protocol (ipp14)</li> <li>AppSocket/HP JetDirect</li> <li>Hôte ou imprimante LPD/LPR</li> <li>Continuer</li> </ul> |

• Entrez l'adresse de l'imprimante universelle dans le champ **Connexion**, puis cliquez sur **Continuer**.

L'adresse de connexion est ipps://papercut.univ-jfc.fr/printers/Champo-universelle.

| Attention aux espaces avant et après l'adresse |
|------------------------------------------------|
|------------------------------------------------|

| onnexion: | ipps://papercut.univ-jfc.fr/printers/Champo-universelle                       |
|-----------|-------------------------------------------------------------------------------|
|           | Exemples.                                                                     |
|           | http://hostname:631/ipp/<br>http://hostname:631/ipp/port1                     |
|           | ipp://hostname/ipp/<br>ipp://hostname/ipp/port1                               |
|           | lpd://hostname/queue                                                          |
|           | <pre>socket://hostname socket://hostname:9100</pre>                           |
|           | Cf. "Imprimantes Réseaux" pour construire l'URI à employée avec votre imprima |
| Ċ         | Continuer                                                                     |

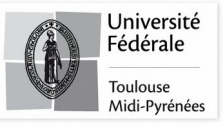

• Entrez un nom, une description et une localisation pour l'imprimante, puis cliquez sur Continue.

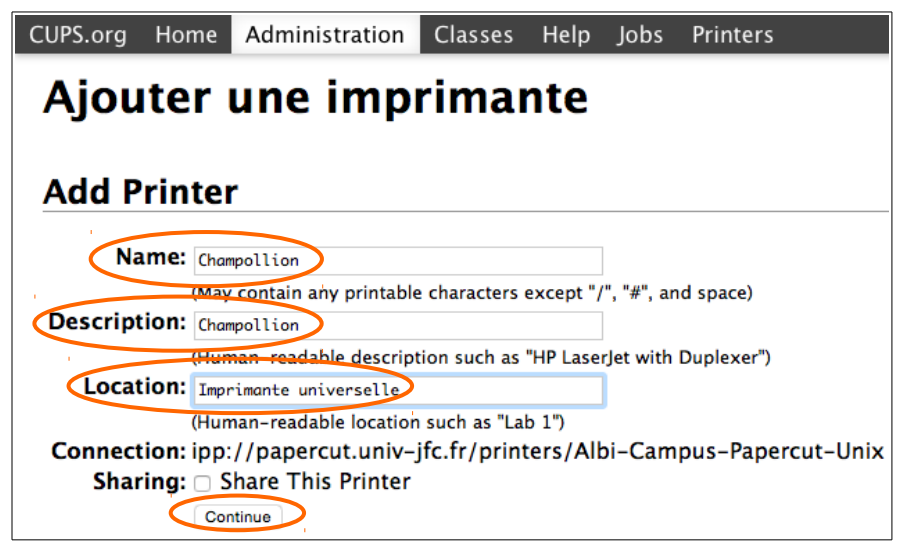

• Dans la liste **Make**, sélectionnez **Raw**, cliquez sur **Continue**, puis dans la liste **Model**, sélectionnez **Raw** Queue (en), cliquez sur **Parcourir...** 

| Ajouter une imprimante                                                                                                    | Ajouter une imprimante                                                                                                    |
|----------------------------------------------------------------------------------------------------|----------------------------------------------------------------------------------------------------|
| Add Printer                                                                                                    | Add Printer                                                                                                    |
| Name: Champollion<br>Description: Champollion<br>Location: Imprimante Universelle<br>Connection: ipps://papercut.univ-jfc.fr/printers/Champo-universelle<br>Sharing: Do Not Share This Printer<br>Make: Olympus<br>Panasonic<br>PCPI<br>QMS<br>Bawon<br>Raw<br>Savin<br>Savin<br>Savin<br>Continue | Name: Champollion<br>Description: Champollion<br>Location: Imprimante Universelle<br>Connection: ipps://papercut.univ-jfc.fr/printers/Champo-universelle<br>Sharing: Do Not Share This Printer<br>Make: Raw Select Another Make/Manufacturer<br>Model: Raw Queue (en) |
| Or Provide a PPD File: Parcourir Aucun fichier sélectionné.<br>Add Printer                                                                                                    | Or Provide a PPD File Parcourir Rucun fichier sélectionné.                                                                                                    |

![](_page_3_Picture_6.jpeg)

• Sélectionnez le pilote dans votre dossier de téléchargement et validez avec Add Printer.

| Ajouter une imprimante                                              |  |  |  |
|---------------------------------------------------------------------|--|--|--|
| Add Printer                                                         |  |  |  |
| Name: Champollion                                                   |  |  |  |
| Description: Champollion                                            |  |  |  |
| Location: Imprimante universelle                                    |  |  |  |
| Connection: ipps://papercut.univ-jfc.fr/printers/Champo-universelle |  |  |  |
| Sharing: Do Not Share This Printer                                  |  |  |  |
| Make: Raw Select Another Make/Manufacturer                          |  |  |  |
| Model: Raw Queue (en)                                               |  |  |  |
| Or Provide a PPD File: Parcourir SHARP_MX-3051.ppd                  |  |  |  |

• Sur la dernière page, onglet General, Format papier : A4, validez en cliquant sur Set Default Options.

| COFS.org Home Authins                              | tration classes Help Jobs                  | Flitters                    |                 |           |                      |                  |       |
|----------------------------------------------------|--------------------------------------------|-----------------------------|-----------------|-----------|----------------------|------------------|-------|
| Définir les optio                                  | ns de limprima                             | ante                        |                 |           |                      |                  |       |
|                                                    |                                            |                             |                 |           |                      |                  |       |
| Set Default Options f                              | or Sharp                                   |                             |                 |           |                      |                  |       |
| Query Printer for Default Options                  |                                            |                             |                 |           |                      |                  |       |
| Options installées Job H<br>Folding Settings Cover | andling Image Quality<br>General Bannières | Watermarks Output<br>Règles | Advanced1       | Advanced2 | Transparency Inserts | Document Control | Paper |
|                                                    |                                            |                             | General         |           |                      |                  |       |
|                                                    |                                            | Source pa                   | pier: Magasin1  | ~         |                      |                  |       |
|                                                    |                                            | Format pa                   | ipier. A4       | ~         |                      |                  |       |
|                                                    |                                            | Set                         | Default Options | >         |                      |                  |       |
|                                                    |                                            |                             |                 | 1         |                      |                  |       |

L'imprimante est maintenant installée, vous pouvez quitter le navigateur web.

## <u>Remarques :</u>

• Si vous êtes sous **MacOs**, la première impression que vous lancerez restera bloquée dans la file d'attente sur votre ordinateur dans l'état « En attente d'authentification » (probablement un bug de MacOs). Il faut annuler cette impression dans la file d'attente puis relancer une autre impression. Un popup s'affichera alors pour vous demander de vous authentifier sur le serveur d'impression (indiquez vos identifiants Champollion).

![](_page_4_Picture_9.jpeg)

Pensez à cocher la case pour ne pas avoir à ressaisir vos identifiants à chaque impression.

• Si vous êtes sous **GNU/Linux**, lancez une première impression avec un editeur de texte basique (gedit, kedit...), un popup s'affichera pour vous demander de vous authentifier sur le serveur d'impression (indiquez vos identifiants Champollion). Pensez à cocher la case pour ne pas avoir à ressaisir vos identifiants à chaque impression.

![](_page_5_Picture_4.jpeg)